情報セキュリティ演習

#### viの 使い 方

## 情報システム・セキュリティ実験 I (最所分)

20G470 竹原一駿

最所研究室

エディタ戦争

## viとは

- ほとんどにUNIXシステムに最初から入っている
  - POSIXと呼ばれるUNIXの標準規格で定義
  - Emacsは規格上、定義されていない
    ✓ 入っていない環境も少なくない
- 機能拡張された vim がある
  - 拡張を除いたvimをviとしていることもある
- どのモードで動作しているのか注意する
- viモード (ノーマルモード)
- コマンドラインモード
- 挿入モード (Insertモード)

| VIM - Vi IMproved                                       |                                    |                  |  |
|---------------------------------------------------------|------------------------------------|------------------|--|
|                                                         |                                    |                  |  |
| Version 7.4.629                                         |                                    |                  |  |
| by Bram Moolenaar et al.                                |                                    |                  |  |
| Modified by <bugzilla@redhat.com></bugzilla@redhat.com> |                                    |                  |  |
| Vim                                                     | is open source and freel           | y distributable  |  |
| Help poor children in Uganda!                           |                                    |                  |  |
| type                                                    | :help iccf <enter></enter>         | for information  |  |
|                                                         |                                    |                  |  |
| type                                                    | :q <enter></enter>                 | to exit          |  |
| type                                                    | :help <enter> or <f1></f1></enter> | for on-line help |  |
| type                                                    | :help version7 <enter></enter>     | for version info |  |
|                                                         |                                    |                  |  |

## <u>viを立ち上げよう</u>

■ プロンプトが出ている状態で、emacsと同様に、 vi [ファイル …]

と入力する

- たとえば`vi /var/log/secure`
- Rオプションで, Read Only モード
  - ✓ `vi -R /var/log/secure`
  - ✓ 書き込みたくないファイル(ログファイル等)に使う

情報セキュリティ演習

## viのモード

- viモード
  - カーソル移動や文字列の検索などを行う
  - 起動直後のモード
  - 挿入モードやコマンドラインモードに移行する

## ■ 挿入モード

- 文字入力を行うモードである
- <u>挿入('i'や'A'などで移行)</u>または上書き('r' や 'R'などで移行)
- それ以外はESCキーを入力することで vi モードに戻る
- 1文字上書きで移行した場合は1文字入力後に自動的に戻る

### ■ コマンドラインモード

- コマンドを用いて編集する
- ':'(コロン)で移行
- ファイルの保存や終了,一括変換などを行う
- コマンドを実行すると自動的に viモードに戻る

#### 情報セキュリティ演習

## モード切り替え

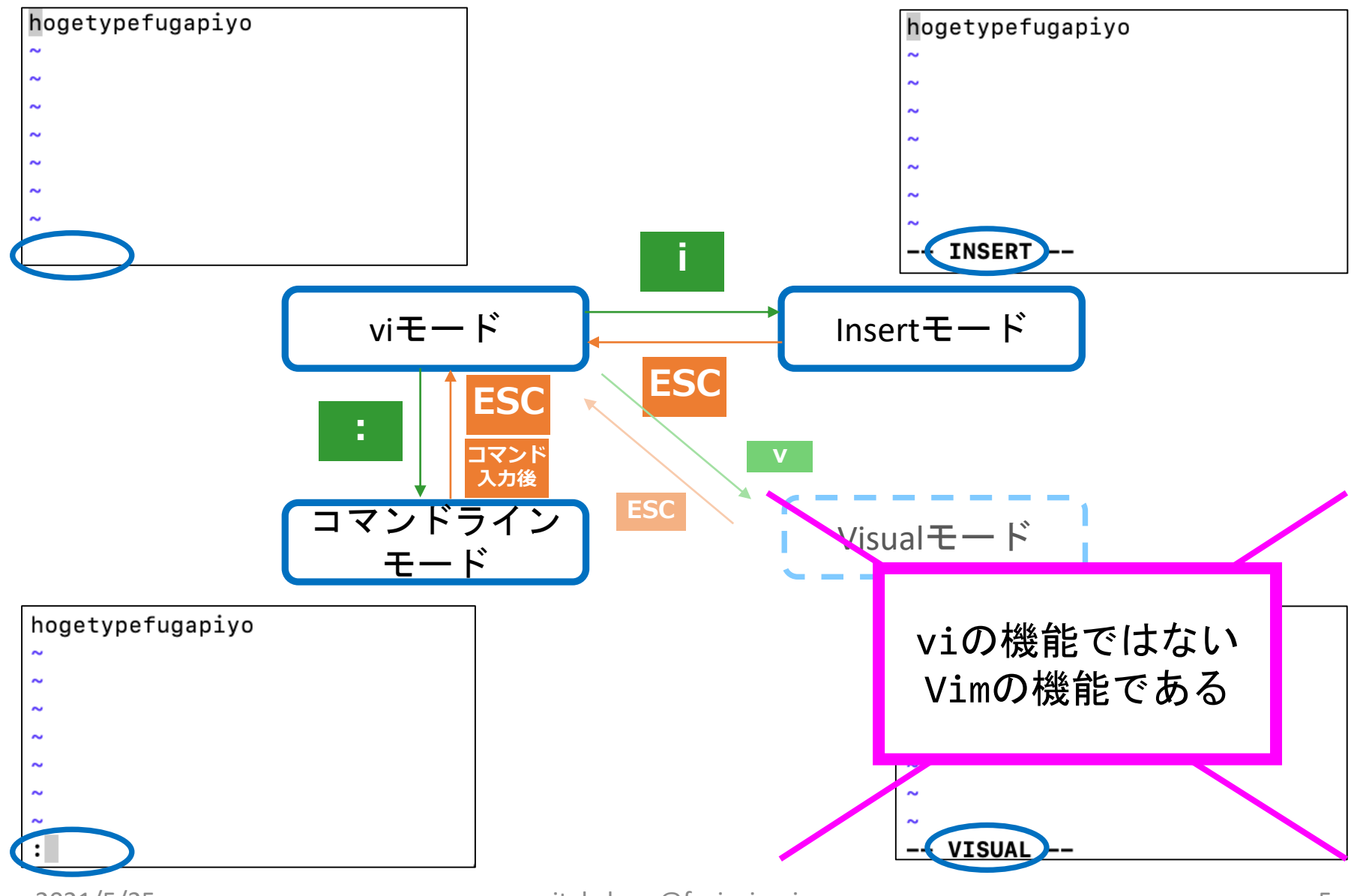

2021/5/25

# コマンドラインモードの操作

- ファイル操作
  - ファイルの保存: '₩'と入力
  - 名前を指定して保存: 'w'の後に空白を挟んでファイル名を入力

### ■ 終了方法

- viを終了: 'q' と入力
- 保存と同時に終了: 'wq' と入力
- 強制終了: 'q!' と入力

### ■ 文字列置換

- 範囲指定の後に s/対象文字列/置換後の文字列/[g] と入力
- 文字列には行頭を表す <sup>(^)</sup> や行末を表す <sup>(\$'</sup>が使える
- 正規表現で置換できる
- 'g' を指定しないと、同一行に複数の候補がある場合に先頭のものの のみ置き換えられる

<u>viモードの基本操作(一部)</u>

■ 入力位置の移動

<u>1(エル):右に1文字</u>移動(カーソル移動キーの →)

- <u>j:1行下へ (カーソル移動キーの ↓)</u>
- <u>k:1行上へ (カーソル移動キーの ↑)</u>

<u>h:左に1文字移動 (カーソル移動キーの ←)</u>

Enter:次の行の空白でない最初の文字の位置に移動 C-f:1ページ次へ (Ctrl押しながらf)

**C-b**: 1ページ前へ 数字の後にG: 指定した数字で示される行に移動する

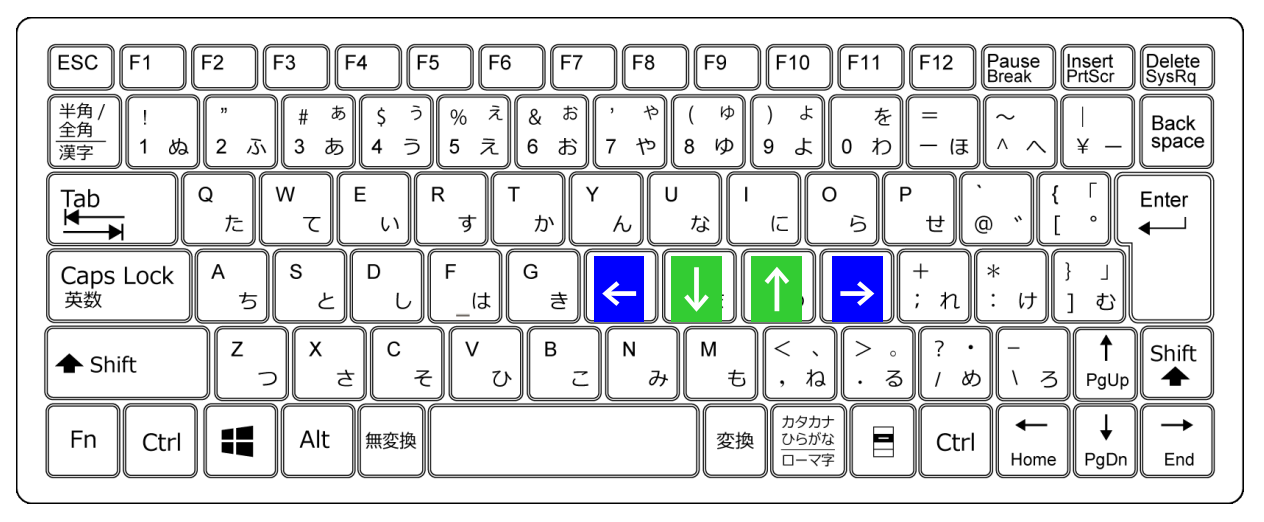

2021/5/25

itakehara@fw.ipsj.or.jp

キーボードのイラスト・無料イラスト素材倉庫/人体図イラスト・フリーダウンロード <u>http://www.sharots.com/sozai/keyboard.html</u> 2020/11/10

情報セキュリティ演習

- 削除 (内容は自動的にコピーバッファにコピーされる)
  - x:現在位置の文字を1文字削除する
  - <u>dd:現在行を削除する</u>
- コピー&ペースト
  - <u>Y : 現在行をコピーバッファに入れる</u>

数字を指定した場合は,指定した行数分コピーバッファに入る p:コピーバッファの内容をペーストする

- 文字単位やワード単位では現在位置の後ろに,
  - 行単位の場合は現在行の後ろにそれぞれペーストされる

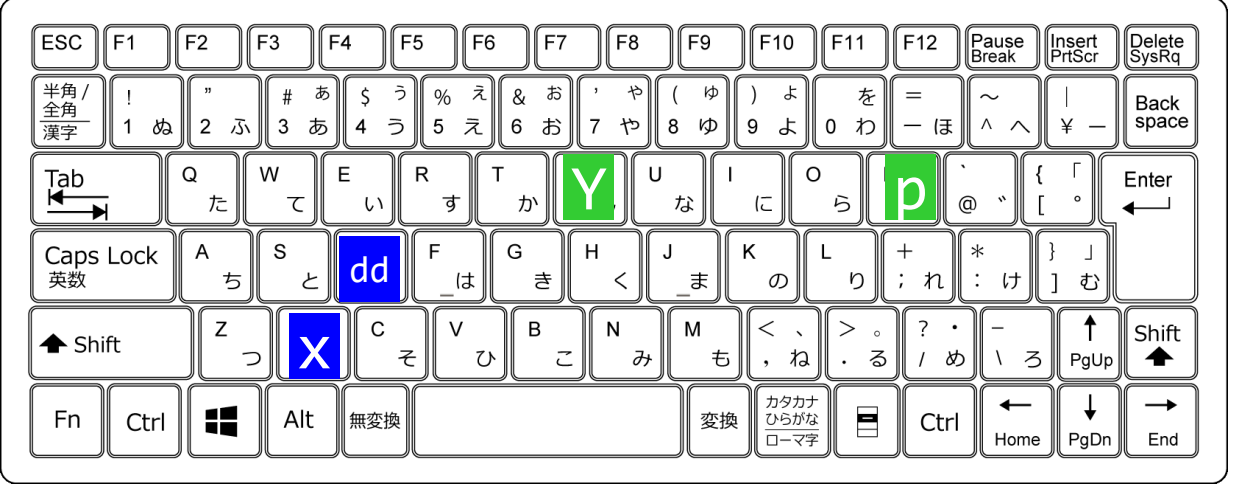

### ■ 検索コマンド

前方検索:

'/'の後に検索する文字列を入力し、Enter 後方検索:

"?"の後に検索する文字列を入力し、Enter

'n'を入力すると直前の検索を繰り返す

| ESC F1 F2 F3 F4 F5 F6 F7 F8 F9 F10 F11<br>$\frac{2\pi}{2}$ $\frac{\pi}{2}$ $\frac{\pi}{2}$ $\frac{\pi}{2}$ $\frac{\pi}{3}$ $\frac{\pi}{3}$ $\frac{\pi}{4}$ $\frac{\pi}{2}$ $\frac{\pi}{5}$ $\frac{\pi}{6}$ $\frac{\pi}{6}$ $\frac{\pi}{7}$ $\frac{\pi}{7}$ $\pi$                                                                                                    | F12 Pause Insert Delete<br>Break PrtScr SysRq<br>= $\sim$   Back<br>$\downarrow$ $\downarrow$ Delete SysRq |
|----------------------------------------------------------------------------------------------------|----------------------------------------------------------------------------------------------------|
| $\begin{array}{c} Tab \\ \hline Tab \\ \hline H \\ \hline H \hline \hline H \\ \hline H \hline \hline H \\ \hline H$ | N  {  □    Enter  €    ±  @  €    +  *  }    ·  +  *                                                       |
|                                                                                                    | , <i>i</i> t : <i>i</i> t ] <i>U</i><br>/ ? - ↑<br>\ 3 PgUp shift                                          |
| Fn  Ctrl  ●  Alt  無変換  カタカナ<br>ひらがな<br>ローマ字  ●                                                                                                    | Ctrl Home PgDn End                                                                                         |

2021/5/25